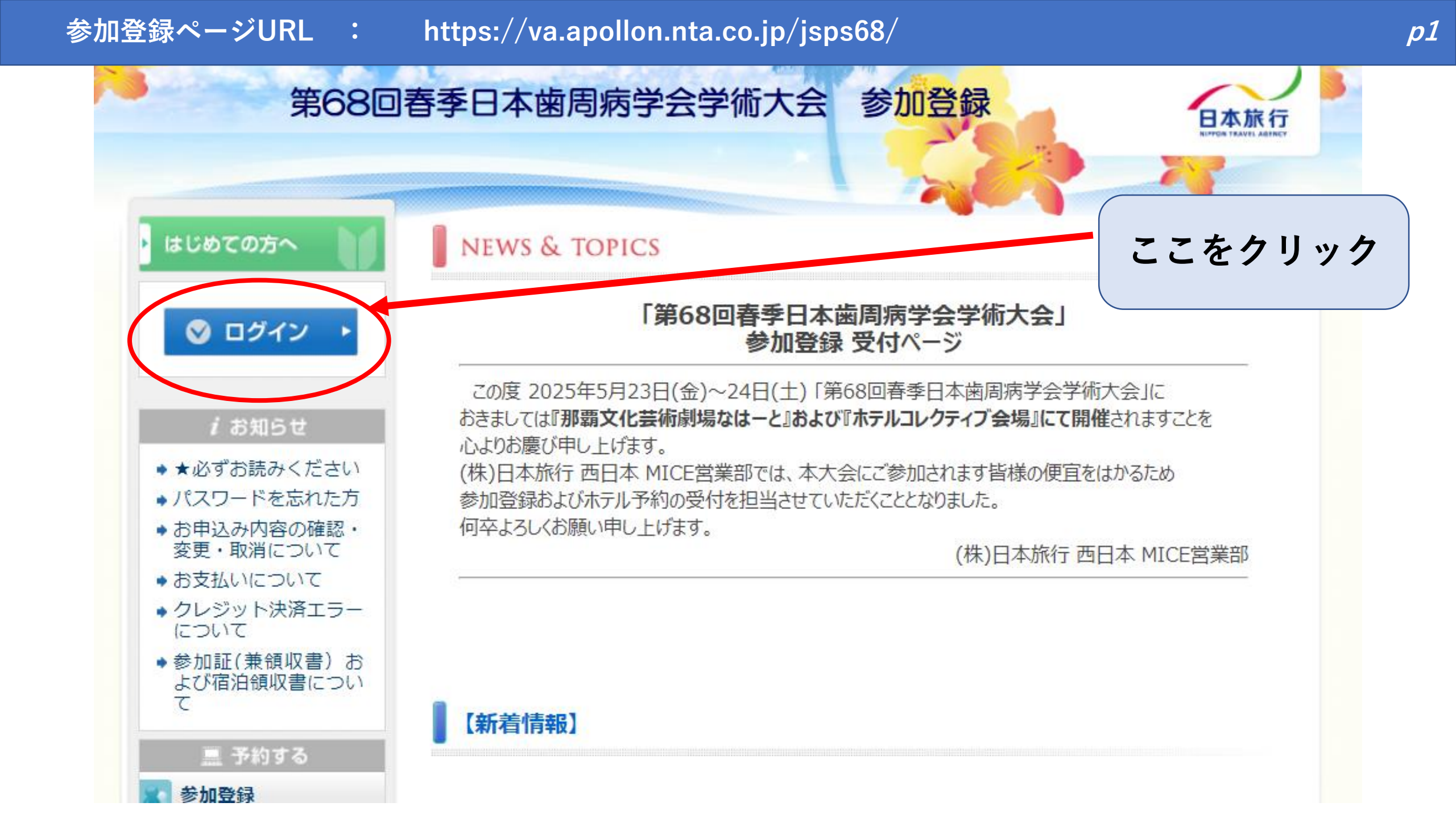

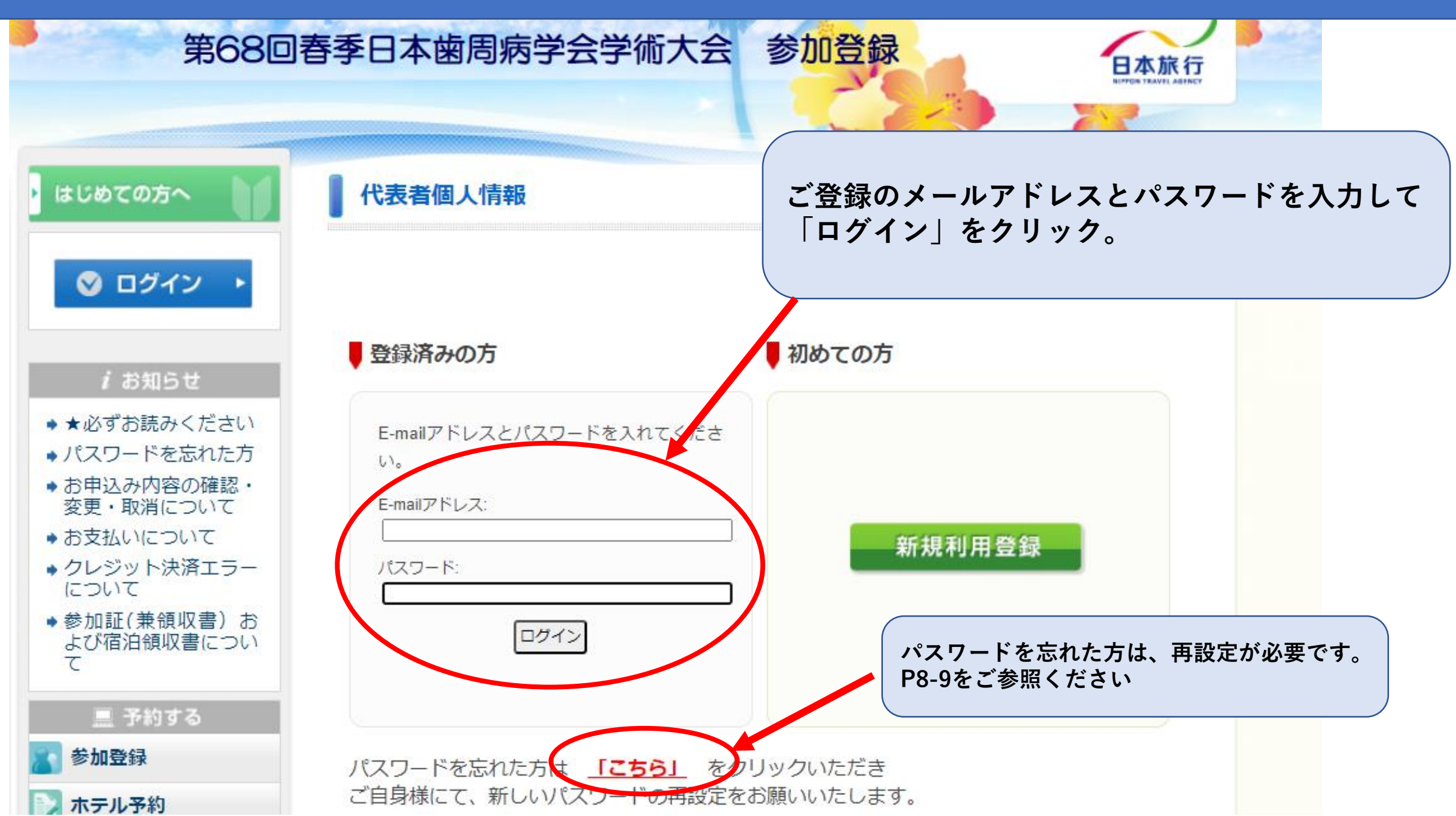

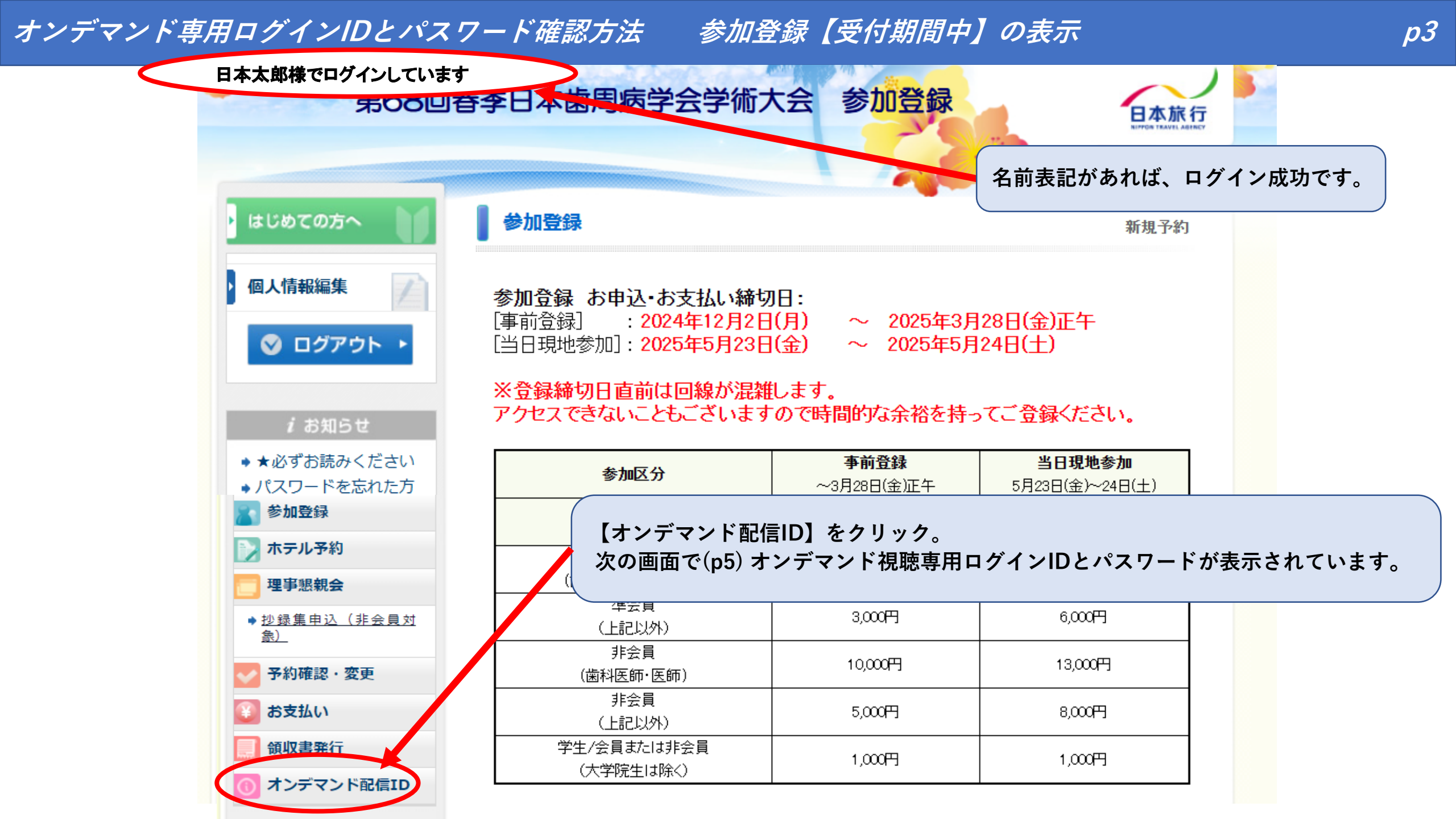

# オンデマンド専用ログインIDとパスワード確認方法 参加登録【受付期間終了後】の表示

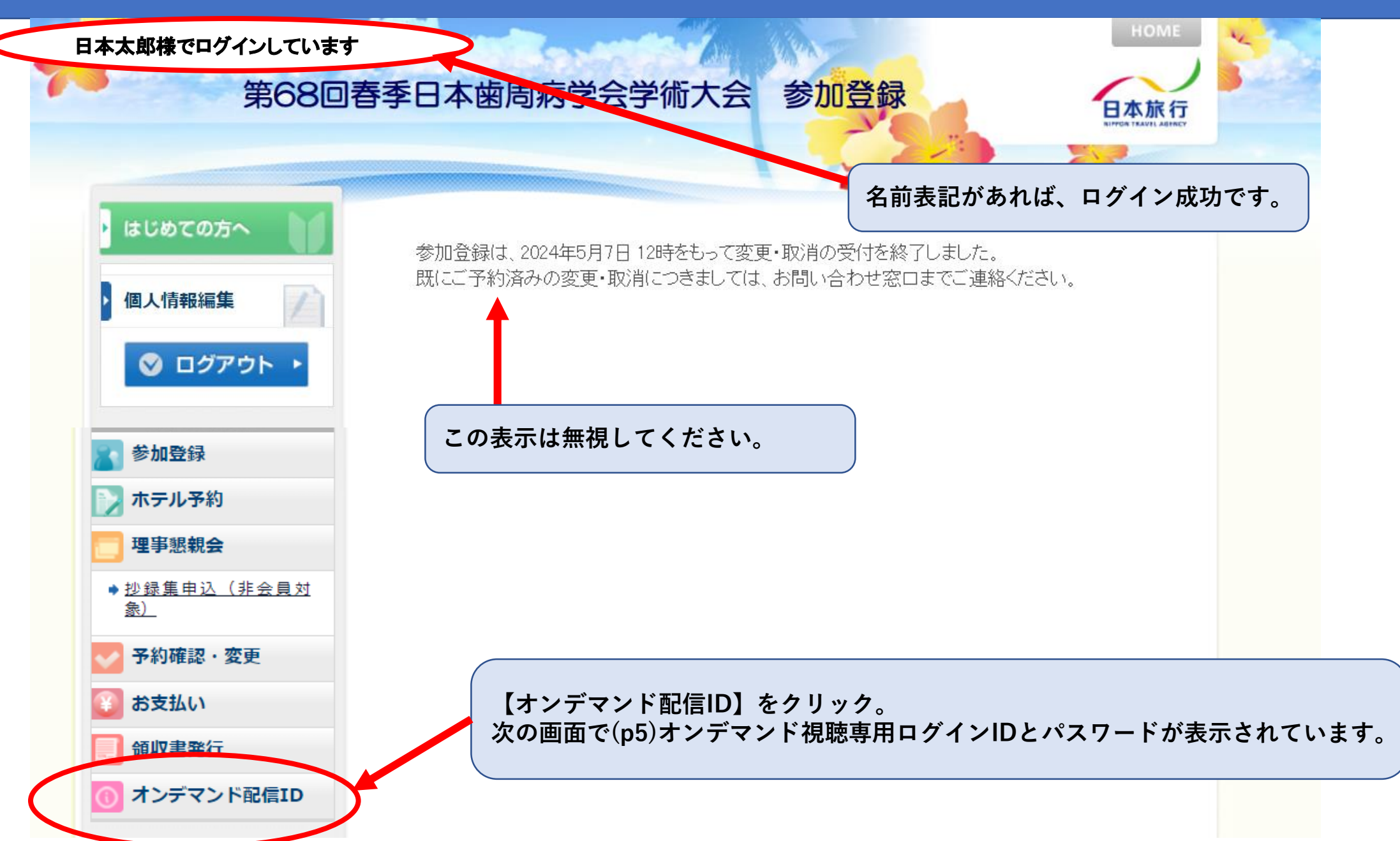

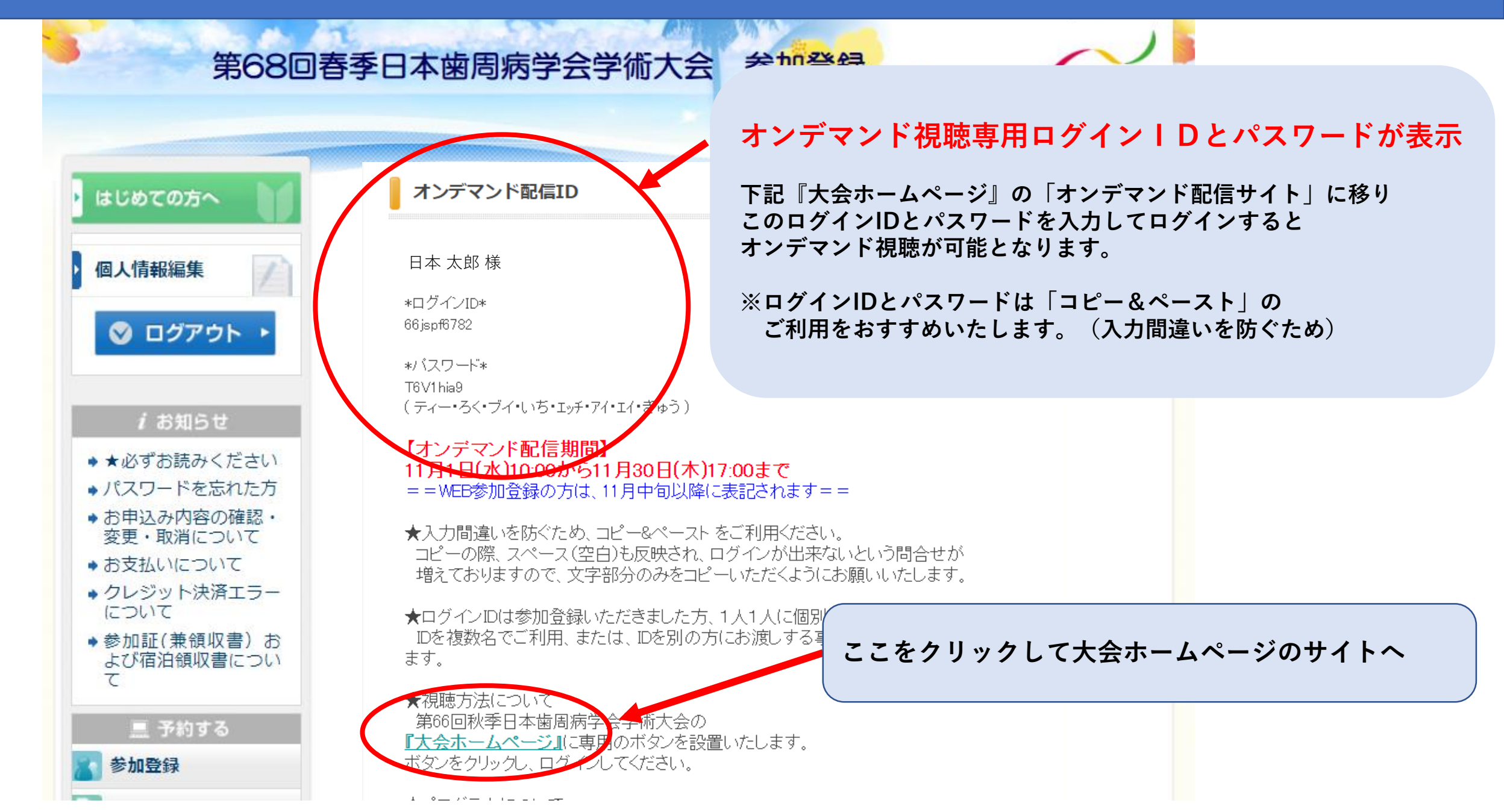

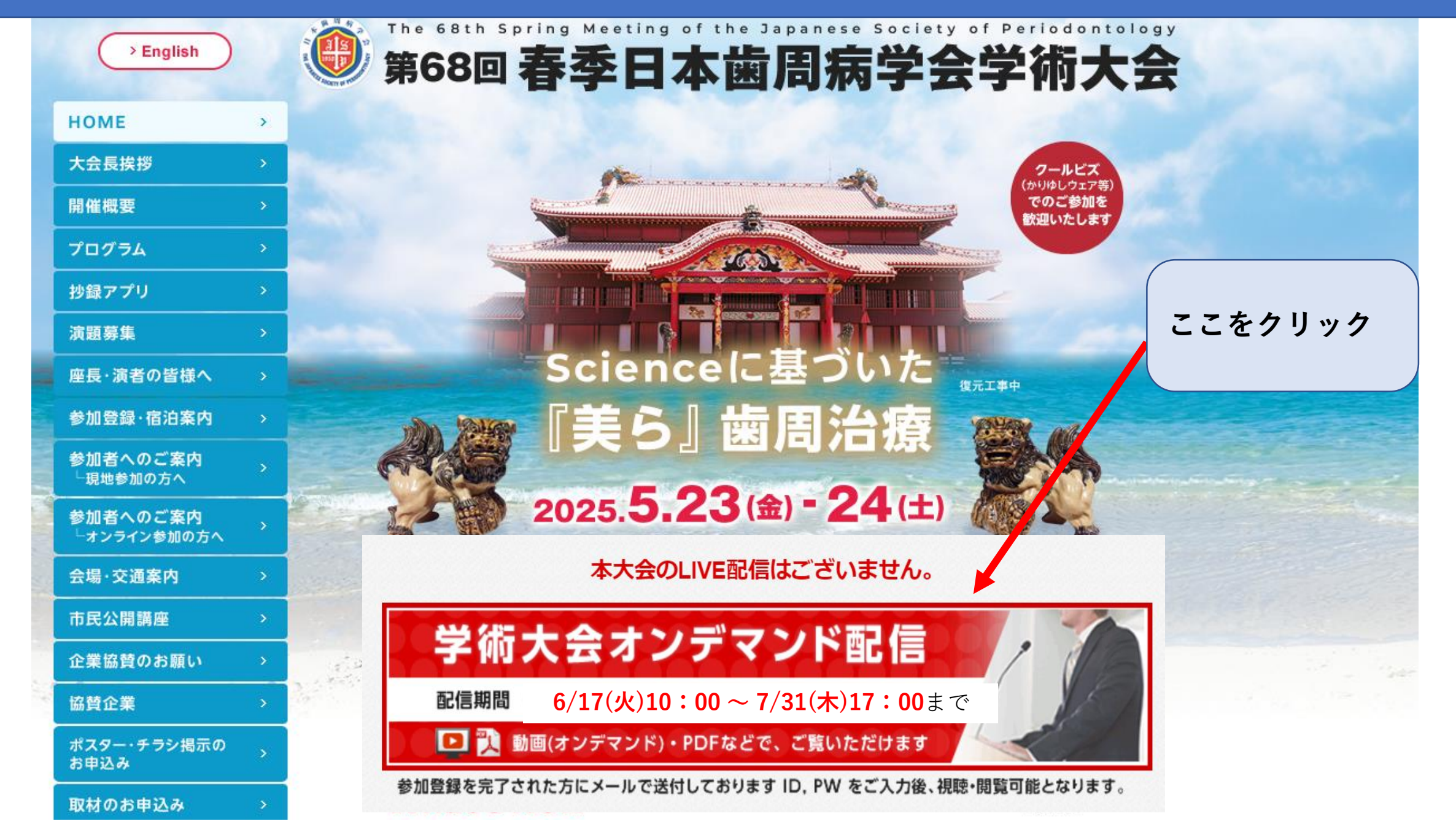

*p6* 

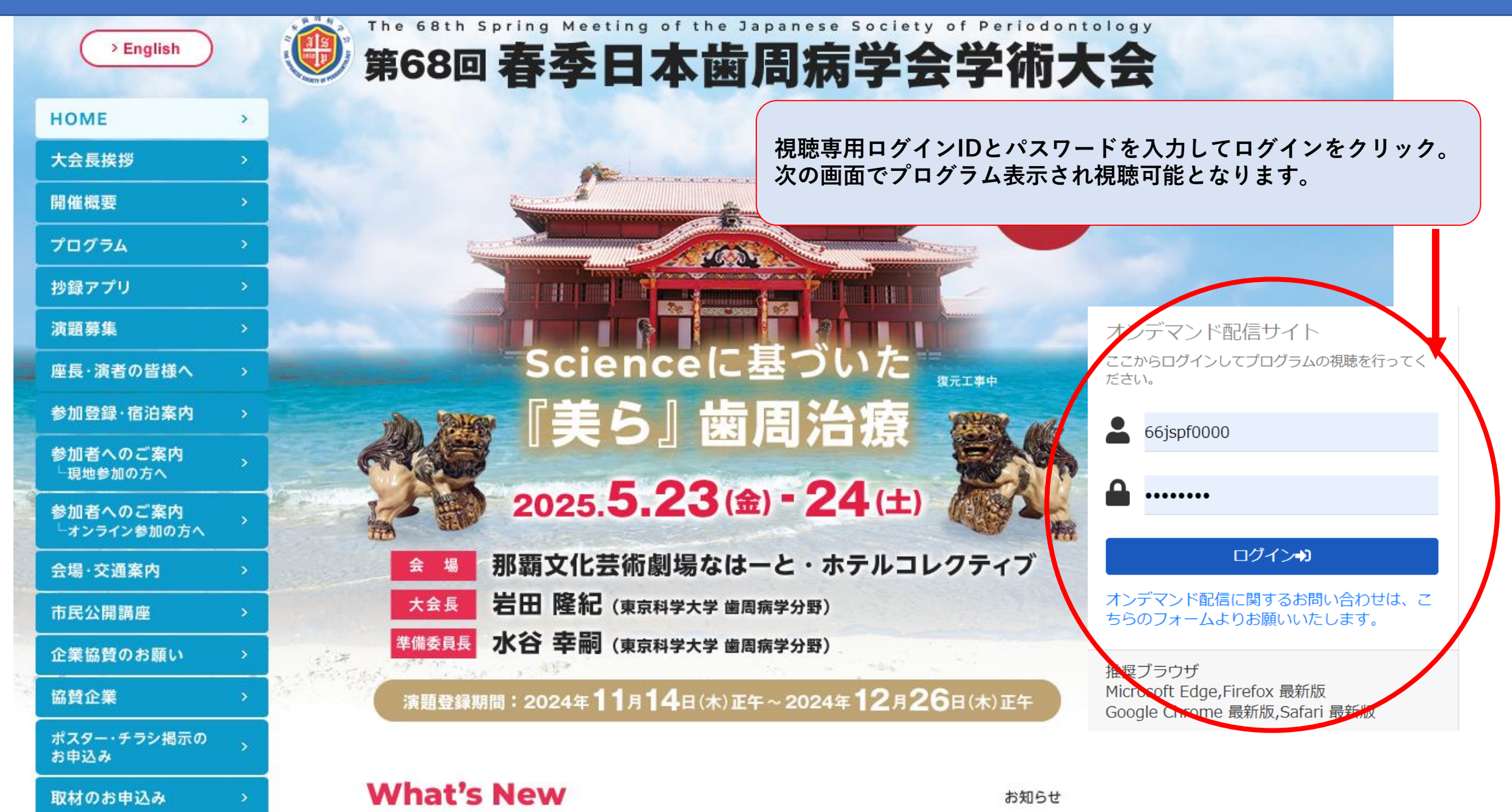

*p7* 

### 参加登録システム パスワード再設定方法(パスワード忘れた方)

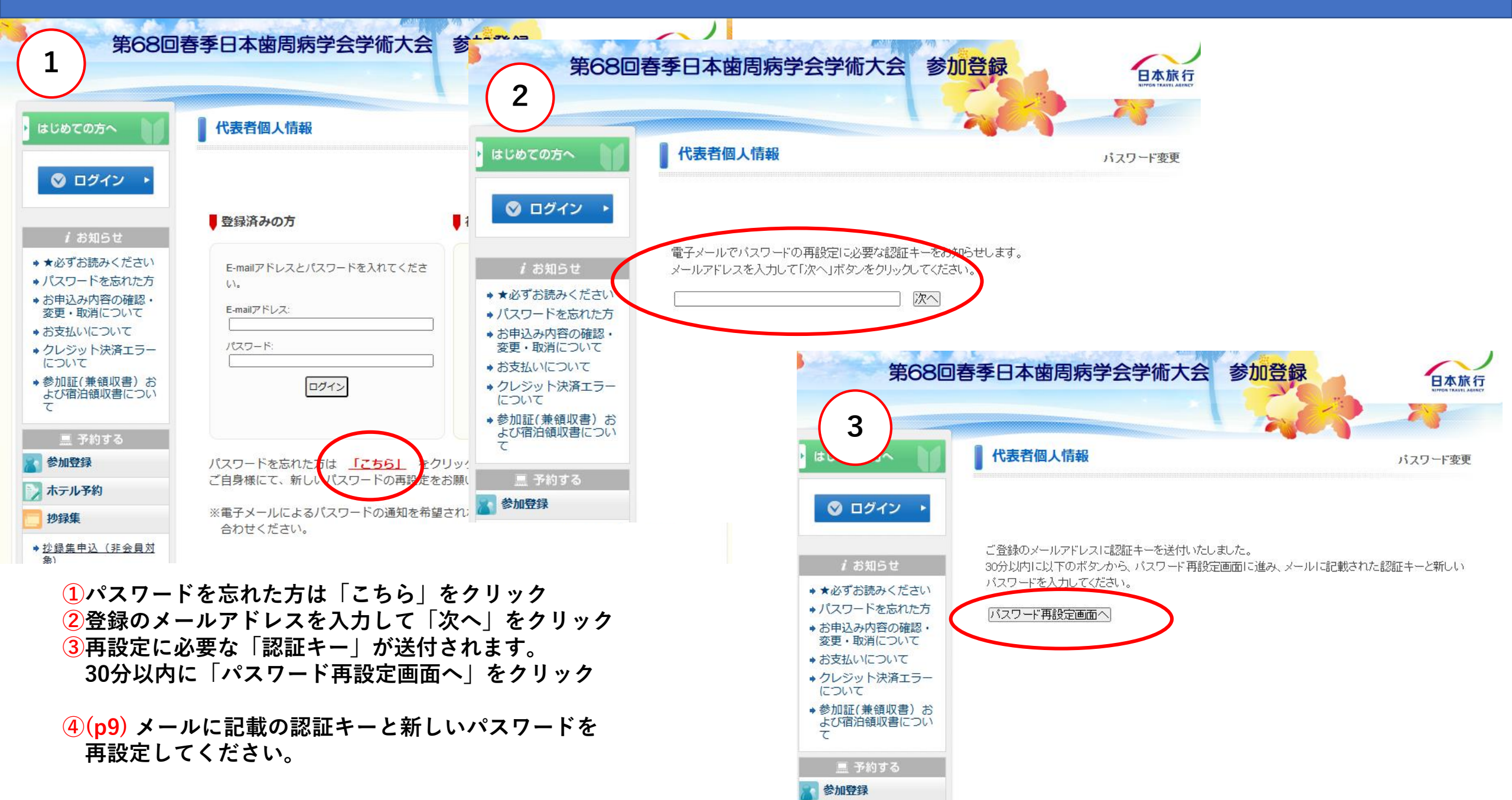

#### 参加登録システム パスワード再設定方法

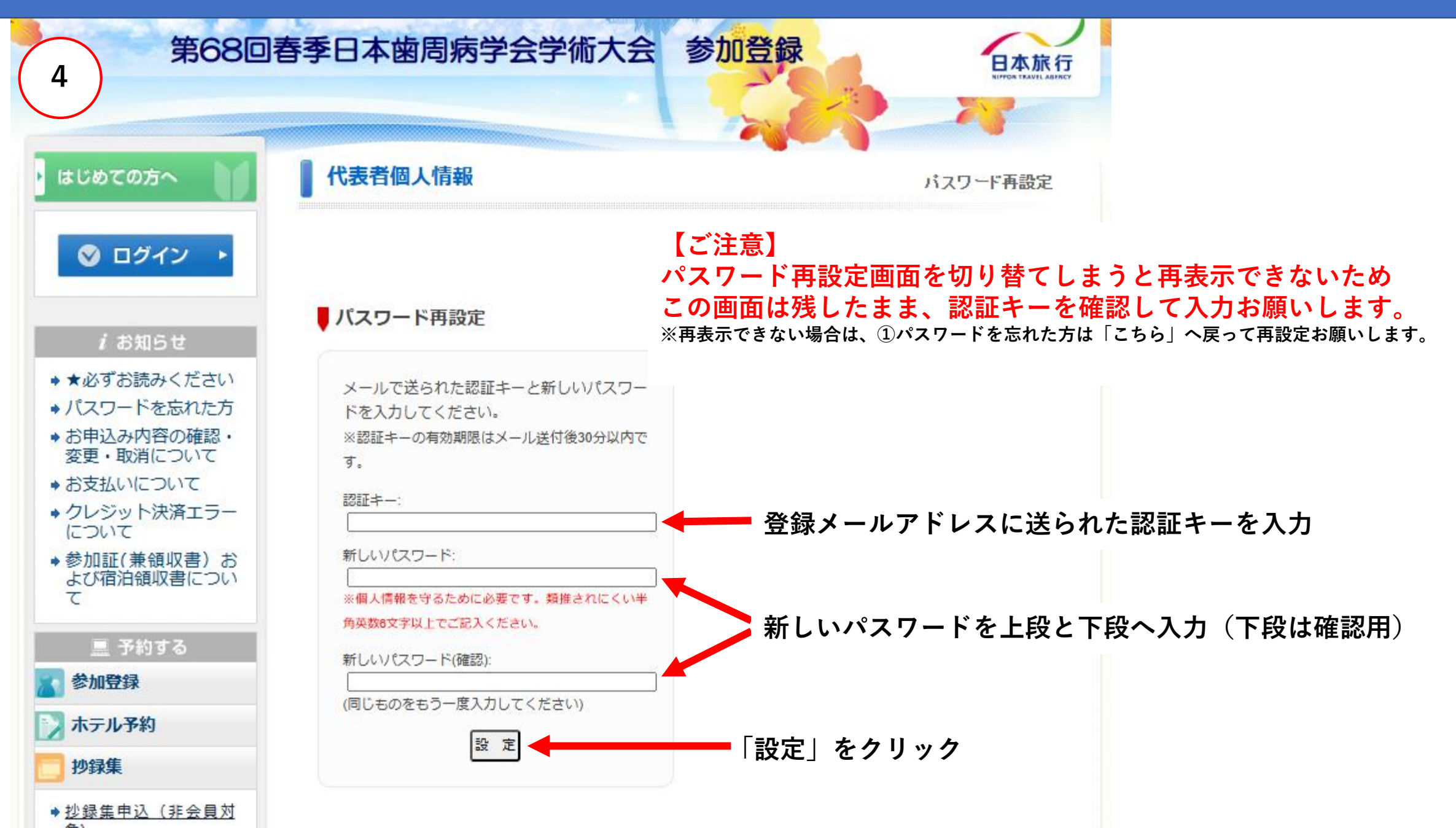